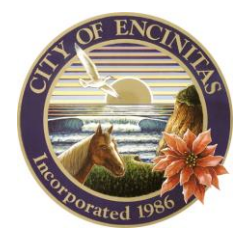

City of Encinitas Development Services Department 505 S. Vulcan Avenue, Encinitas, California 92024-3633

## HOW TO PRINT YOUR PERMIT

1. Log in to your CSS account.

| CUSTOMER SELF SERVICE Home Report Issue                                                   | Apply Today's Inspections Map Pay Invoices                                                                                           | Reports Search <b>Q</b> , Calendar 💿                                                                                                    | Good Atternoon, Guest -<br>Log In<br>Register |
|-------------------------------------------------------------------------------------------|----------------------------------------------------------------------------------------------------|----------------------------------------------------------------------------------------------------|-----------------------------------------------|
| Due to the large volume of building per<br>Thank                                          | mit submittals, plan check reviews are ru<br>you for your continued patience and une                                                 | unning between 30-45 days per review o<br>derstanding.                                                                                            | bycle.                                        |
| Welcome to the                                                                            | City of Encinitas Cu                                                                                                    | stomer Self Service                                                                                                    |                                               |
| CS Cude & Information<br>How-To Cuides and FAQ's for<br>navigating through the CSS portal | Login or Register<br>Login to an existing or create a new<br>account. STAFF WILLAPPROVE<br>NEW REGISTRATIONSWITHINA<br>BUSINESS DAY. | Contine Appointment with<br>Planning Staff<br>Ret heip with questions related to a<br>property such as property wome,<br>existing uses or zoning. |                                               |

2. Click on 'Dashboard' on the menu bar.

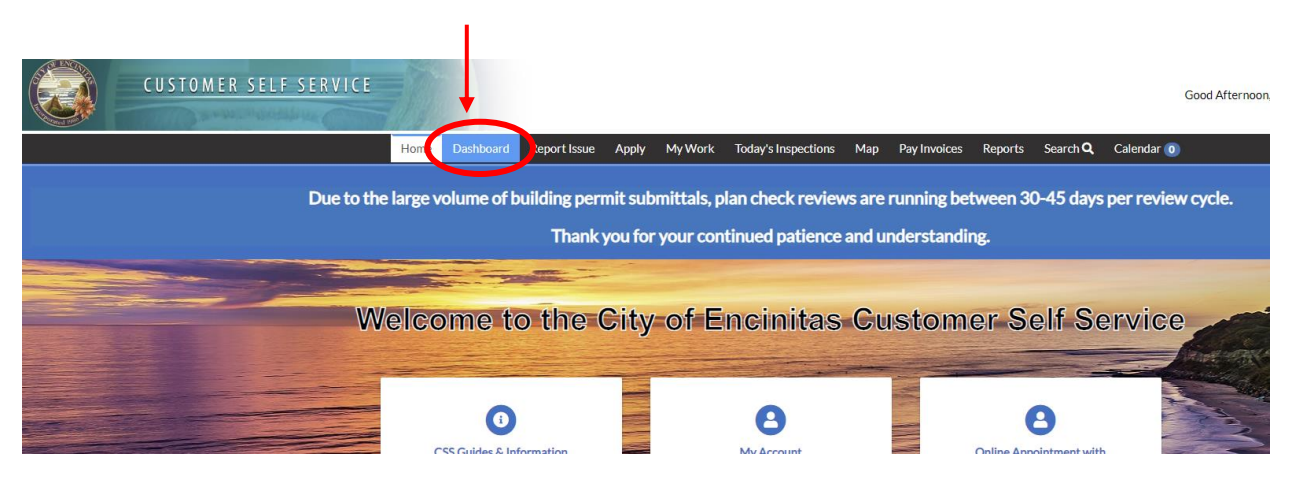

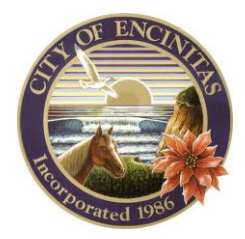

## City of Encinitas

Development Services Department 505 S. Vulcan Avenue, Encinitas, California 92024-3633

3. Click on 'View My Permits' under the 'My Permits' category.

| CUSTOMER SELF SER | VICE              |            |                         |                    |           |
|-------------------|-------------------|------------|-------------------------|--------------------|-----------|
|                   | Home              | Dashboard  | Report Issue            | Apply              | м         |
| Du                | e to the large vo | olume of b | uilding perr<br>Thank y | nit sub<br>/ou for | mit<br>yo |
| Ν                 | ly Permits        |            |                         |                    |           |
| (                 | Attention<br>O    |            | Pending                 |                    |           |
| Ν                 | Ay Plans          |            |                         |                    |           |
|                   | Attention         |            | Pending                 | ;                  |           |

4. Click on the permit number.

| CUSTOMER SELF SE | RVICE          |           |              |       |         |              |                                                   |                                                      |             |           |       |              |
|------------------|----------------|-----------|--------------|-------|---------|--------------|---------------------------------------------------|------------------------------------------------------|-------------|-----------|-------|--------------|
|                  | Home           | Dashboard | Report Issue | Apply | My Work | Today's Insp | ections                                           | Map I                                                | Pay Invoice | s Reports | Searc | rch <b>Q</b> |
|                  | My Work        |           |              |       |         |              |                                                   |                                                      |             |           |       |              |
|                  | MY PERMITS     |           |              |       |         |              |                                                   |                                                      |             |           |       |              |
|                  | Search         |           |              |       |         |              |                                                   |                                                      |             |           |       |              |
|                  | Display Active | ~         |              |       |         |              |                                                   |                                                      |             |           |       |              |
|                  | Permit Number  | Projec    | t            | Υ.    | Address | т            | Permit Ty                                         | ype                                                  | T           | Status    | ▼ St  | itate        |
|                  | MEPR2021       | >         |              |       |         |              | Trade Per<br>RESIDEN<br>Installation<br>Electrica | rmit for<br>NTIAL New<br>on - Mechan<br>I   Plumbing | nical       | Issued    | A     | Active       |

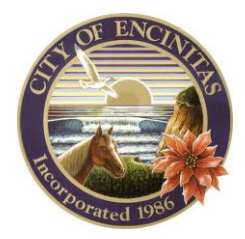

## City of Encinitas

Development Services Department 505 S. Vulcan Avenue, Encinitas, California 92024-3633

5. Click on the blue printer icon on the upper right.

| CUSTOMER SELF SE | RVICE                                                 |                                                                                                |                            |                             |                               | Good After               |
|------------------|-------------------------------------------------------|------------------------------------------------------------------------------------------------|----------------------------|-----------------------------|-------------------------------|--------------------------|
|                  | Home Das                                              | hboard Report Issue Apply                                                                      | My Work Today'             | s Inspections Map           | Pay Invoices Reports Se       | arch <b>Q</b> Calendar 🧿 |
|                  | Permit Number: MEPR-<br>Permit Details   Tab Elements | -2021<br>Main Menu                                                                             |                            |                             |                               | $\rightarrow$            |
|                  | Туре:                                                 | Trade Permit for<br>RESIDENTIAL New<br>Installation -<br>Mechanical   Electrical  <br>Plumbing | Status:                    | Issued                      | Project Name                  |                          |
|                  | Applied Date:                                         |                                                                                                | Issue Date:                |                             |                               |                          |
|                  | District:                                             | Leucadia                                                                                       | Assigned To:<br>Valuation: | Hjalmarson, Sandy<br>\$0.00 | Expire Date<br>Finalized Date | i contra tecnaria        |

6. This will generate your permit in PDF format for you to print.

|                           | 1 / 2   - 100% +   [                                                                                                    | : 0                                                                |                      |                     |          |  |
|---------------------------|----------------------------------------------------------------------------------------------------|--------------------------------------------------------------------|----------------------|---------------------|----------|--|
| Ø                         | City of<br>ENCINITAS<br>Development Services Department<br>505 S. Vulcan Avenue, Encinitas, CA 92<br>https://www.encinitasca.gov<br>(760) 633-2730 building@encinitasca | .024 BLDR                                                          | -                    | -2024               |          |  |
|                           | RER                                                                                                    | OOF PERMIT                                                         |                      |                     | 1        |  |
|                           | <b>Type:</b> BUILDING ( <i>i</i><br>This permit is not transfe                                                                                                    | RESIDENTIAL) Work Class: REF<br>rable from person to person or pla | ROOF<br>ace to place |                     |          |  |
| LOCATI                    | ON.                                                                                                    |                                                                    |                      |                     |          |  |
| ISSUED                    | :                                                                                                    |                                                                    |                      |                     |          |  |
| EXPIRE                    | S:                                                                                                    |                                                                    |                      |                     |          |  |
| Descript                  | ion of Work: Full reroof, 26 squares                                                                                                    | s, concrete tile. Includes double-                                 | lap #40 felt pap     | er.                 |          |  |
|                           |                                                                                                    |                                                                    |                      |                     |          |  |
|                           |                                                                                                    |                                                                    |                      |                     |          |  |
|                           |                                                                                                    |                                                                    |                      |                     |          |  |
|                           |                                                                                                    |                                                                    |                      |                     |          |  |
|                           | A copy of this Permit must                                                                                                    | t be posted in public vi                                           | iew on the j         | ob site             |          |  |
|                           | First Inspection must be con                                                                                                    | npleted within 180 days of                                         | f permit issua       | ince.               |          |  |
| Schedule B<br>3:00PM one  | uilding Inspections by<br>business day prior to                                                                                                    | The Building Inspection<br>Schedule may be accessed                |                      | For Engineering     |          |  |
| desired iner              | ection date - login to your                                                                                                    | on the day of inspection via<br>the Building Inspections page      | 業品                   | specific conditions |          |  |
| CSS accour                |                                                                                                    |                                                                    |                      | Ull rage z.         |          |  |
| CSS accourschedule the    | e inspection(s).                                                                                                    | on the City's Website.                                             | ELEM 31              |                     |          |  |
| CSS accours, schedule the | soo Pormit F                                                                                                    | on the City's Website.                                             | e and                |                     | <b>–</b> |  |
| CSS accou<br>schedule th  | See Permit Specifi                                                                                                    | on the City's Website.                                             | Is and               |                     |          |  |

\*Please note the information to schedule your inspection is on the front of your permit. -